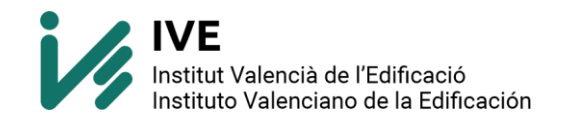

## **COMPRAR SUSCRIPCIÓN ONLINE**

Acudimos a la tienda IVE: <u>https://productos.five.es/</u> pulsamos sobre Herramientas y sobre BDC IVE

Enlace directo a la Suscripción online:

https://productos.five.es/producto/base-de-datos-de-construccion

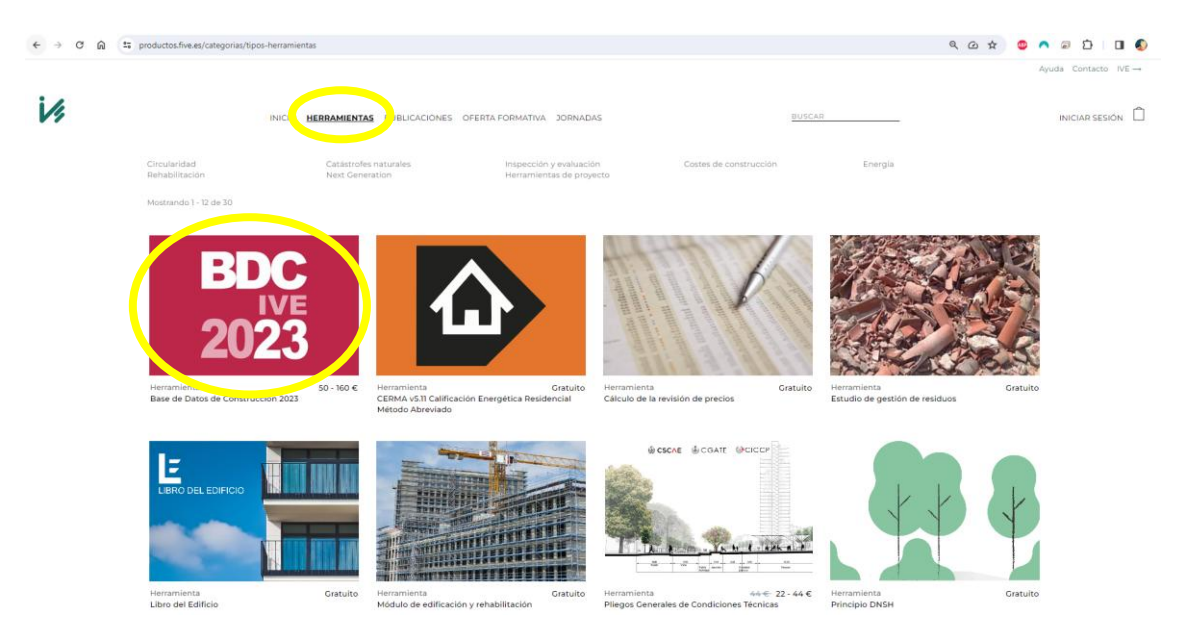

Antes de seguir con la compra, fíjate que tengas iniciada sesión en nuestra página.

Si pone tu nombre esta iniciada sesión, si pone "INICIAR SESIÓN" debes abrir tu usuario antes de continuar.

| + → ♂ ⋒ 🗳 productos.five | ses/producto/base-de-datos-de-construccion-2023 |                      | ۹. 🕁                                                                                                    | 😊 🧥 🗟 🖸 🗆                            |
|--------------------------|-------------------------------------------------|----------------------|----------------------------------------------------------------------------------------------------|--------------------------------------|
| i/s                      | INICIO <u>HERRAMIENTAS</u> F                    | PUBLICACIONES OFERTA | IA FORMATIVA JORNADAS <u>BUSCAR</u>                                                                          | Ayuda Contacto IVE<br>INICIAR SESIÓN |
|                          |                                                 | Herr                 | ranizata<br>ase de Datos de Construcción 2023                                                                |                                      |
|                          | BDC                                             | Su                   | uscripción IVE online: condiciones y contenidos                                                              | +                                    |
|                          | IVE                                             | во                   | C3 instalable incluye:                                                                                       | +                                    |
|                          | 2023                                            | Nov                  | vedades, contenidos y más información sobre la Base de Datos,                                                |                                      |
|                          |                                                 | Con                  | nsulte la compatibilidad de este producto con su programa de mediciones en la ayuda.                         |                                      |
| Tipo                     | Bdc                                             | 50 f F               | Miembro de La Base de datos de Construcción 2023 se distribuye en Formato de Intercambio Estándar de Bases d | de                                   |
| C                        | Suscripcion Unline                              |                      |                                                                                                    |                                      |

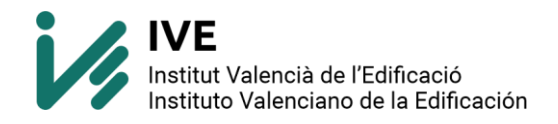

Una vez iniciada sesión:

- (1) Señala la compra que deseas: Suscripción online
- (2) Rellena el campo del email (debe ser el email donde vas a aplicar los permisos de la licencia: Suscripción online)
- (3) Selecciona la cantidad y pulsa sobre comprar.
- (4) Aparecerá un 1 sobre la cesta de la compra.

| ← → ♂ ⋒ s produc | ctos.five.es/producto/base-de-datos-de-construccion-2023                                                                          |                                                                                                    | ९ 🕁                                                                                                    | <ul> <li></li> <li></li> <li><!--</th--></li></ul> |
|------------------|----------------------------------------------------------------------------------------------------|----------------------------------------------------------------------------------------------------|----------------------------------------------------------------------------------------------------|----------------------------------------------------------------------------------------------------|
|                  |                                                                                                    |                                                                                                    |                                                                                                    | Ayuda Contacto IVE→                                                                                                    |
| 14               | INICIO HERRAMIENTAS PUBLICACIONI                                                                                                  | ES OFERTA FORMATIVA JORNADAS                                                                                                    | BUSCAR                                                                                                    | ANTON                                                                                                    |
|                  |                                                                                                    | Herramienta<br>Base de Datos de Construcción 2023                                                                                                    |                                                                                                    | $(\Lambda)$                                                                                                    |
|                  | BDC                                                                                                    | Novedades, contenidos, FAQ y más información sobre la                                                                                                    | Base de Datos                                                                                                    | (4)                                                                                                    |
|                  |                                                                                                    | La Suscripción online incluye                                                                                                    |                                                                                                    |                                                                                                    |
|                  | IVE                                                                                                    | Durante un año a partir del momento de compra el acce                                                                                                    | eso a las siguientes aplicaciones web:                                                                                                    |                                                                                                    |
|                  | 2023                                                                                                    | <ul> <li>La descarga* de partidas en todas las ediciones de la<br/>nuevas que se publiquen durante la vigencia de la si<br/>Pliegos Generales de Condiciones Técnicas online, ta<br/>publicada (<u>PGCT</u>).</li> </ul> | a Base de Datos de Construcción publicadas desde 2015, incluida<br>uscripción, exclusivamente a través de la <u>EDC online</u> ,<br>anto de Edificación como de Urbanización, en su última edición | s las                                                                                                    |
|                  |                                                                                                    | Además, se seguirá disponiendo de las siguientes aplica                                                                                                    | iciones:                                                                                                    |                                                                                                    |
| (1)              | Tipo Bdc<br>© Suscripción Chilne 50 €                                                                                             | Acceso a la totalidad de las publicaciones del IVE en     Estudio de Gestión de Residuos de Construcción y D     Catálogo de Elementos Constructivos BM (CEC)     Bases de Datos Específicas de Empresas ( <u>DDe)</u> . | formato digital ( <u>Biblioteca IVE</u> ).<br>Pemolición ( <u>GBCD</u> ).                                                                                                    |                                                                                                    |
|                  | BC3 Instalable 160.00 €                                                                                                    | CONDICIONES DE LA SUSCRIPCIÓN                                                                                                    |                                                                                                    |                                                                                                    |
| (2)              | - 1 +                                                                                                    | Precio<br>La suscripción al IVE online consta de dos pagos:                                                                                                    |                                                                                                    |                                                                                                    |
| (3)              | Cantoaa;                                                                                                    | <ul> <li>Cuota de registro de 25 €: Pago único al inicio si no :</li> <li>Cuota de suscripción de 25 €/año.</li> </ul>                                                                                                   | se interrumpe la suscripción.                                                                                                    |                                                                                                    |
|                  | 🕹 Ir a la aolicación                                                                                                    | Una vez realizado el pago, el usuario recibirá un correo o<br>podrá acceder a las aplicaciones identificándose con el o                                                                                                  | le confirmación de la compra y, a partir de ese momento, el usua<br>correo electrónico y contraseña de su cuenta de la Tienda IVE.                                                                 | rio                                                                                                    |
| (2)              | soporte@five.es                                                                                                    | Duración y renovación automática<br>Transcurrido un año desde el momento de la suscripció<br>cobro de la anualidad.                                                                                                    | n ésta se renovará por un año procediéndose automáticamente a                                                                                                    | ī                                                                                                    |
| (-)              | (*) Para acreditarse y acceder a la aplicación online es necesario<br>que el E-mail facilitado esté dado de alta como usuario IVE | Baja de la Suscripción<br>El suscriptor podrá darse de baja de la suscripción con u<br>anualidad vigente mediante una comunicación por escr                                                                              | una antelación de catorce (14) días a la fecha de finalización de la<br>rito dirigido a soporte@five.es indicando:                                                                                 |                                                                                                    |
|                  |                                                                                                    | Nombre v apellidos                                                                                                    |                                                                                                    |                                                                                                    |

(\*) Si deseas hacer compras a otros usuarios, tu usuario gestionará la licencia de la suscripción. Ese email deberá darse de alta en nuestra web para poder acceder.

Pulsa sobre cesta de la compra y sobre ver el pedido.

|    |                                                                                                    |                                                |                                                                                                    | Ауц                           | Ja Contacto IVE   |
|----|----------------------------------------------------------------------------------------------------|------------------------------------------------|----------------------------------------------------------------------------------------------------|-------------------------------|-------------------|
| 14 | INICIO HE                                                                                                    | RRAMIENTAS PUBLICACIONES                       | OFERTA FORMATIVA JORNADAS BUSCAR                                                                                                    |                               |                   |
|    |                                                                                                    |                                                | Herramienta                                                                                                    | Base de Datos de Construcci   | n 2023            |
|    | and the second second se |                                                | Base de Datos de Construcción 2023                                                                                                    | BDC Suscriptio                | t anual           |
|    |                                                                                                    |                                                | Novedades, contenidos, FAQ y más información sobre la Base de Datos                                                                                                    | 2023 Cantidad<br>Precia       | 50,00 €           |
|    |                                                                                                    |                                                | La Suscripción online incluye                                                                                                    |                               | Total: 50,00      |
|    | IN                                                                                                    | /F                                             | Durante un año a partir del momento de compra el acceso a las siguientes aplicaciones web:                                                                                                    |                               |                   |
|    | 202                                                                                                    | 3                                              | <ul> <li>La descarga de particias en todas las ediciones de la Base de Datos de Construcción publicadas desde<br/>nevers que se publiquen durante la vigencia de la suscripción, exclusivamente a travis de la BEC entin<br/>Pilegos Generales de Condiciones Técnicas online, tanto de Edificación como de Urbanización, en su UR<br/>publicada (ESCT).</li> </ul> | Subtotal<br>Impuestos         | 48,08 €<br>1,92 € |
|    | and the second second                                                                                                    |                                                | Además, se seguirá disponiendo de las siguientes aplicaciones:                                                                                                    | Total                         | 50.00 E           |
|    | Tipo Bdc                                                                                                    | 50 F                                           | Acceso a la totalidad de las publicaciones del IVE en formato digital ( <u>Biblioteca IVE</u> ).     Estudio de Gestión de Residuo de Construcción y Demolición ( <u>GBCD</u> ).     Catalogo de Elementos Constructivos BIM ( <u>CEC</u> ).                                                                                                    | Ver el pe                     | dido              |
|    | Suscripción anual: 25,00 € al año                                                                                                    | + cuota inicial de 25,00 €                     | <ul> <li>pages de paros rabecindas de curbiesas (0750).</li> </ul>                                                                                                    |                               |                   |
|    | BC3 Instalable                                                                                                    | 160,00 €                                       | CONDICIONES DE LA SUSCRIPCIÓN                                                                                                    |                               |                   |
|    | Castidad: - 1                                                                                                    | +                                              | Precio<br>La suscripción al IVE online consta de dos pagos:                                                                                                    |                               |                   |
|    | Cantidad:                                                                                                    | Li Comprar                                     | <ul> <li>Cuota de registro de 25 €: Pago único al inicio si no se interrumpe la suscripción.</li> <li>Cuota de suscripción de 25 €/año.</li> </ul>                                                                                                    |                               |                   |
|    |                                                                                                    | 🕹 ir a la aplicación                           | Una vez realizado el pago, el usuario recibirá un correo de confirmación de la compra y, a partir de ese mom-<br>podrá acceder a las aplicaciones identificándose con el correo electrónico y contraseña de su cuenta de la Ti                                                                                                    | ento, el usuario<br>enda IVE. |                   |
|    | soporte@five.es                                                                                                    | •                                              | Duración y renovación automática<br>Transcurrido un año desde el momento de la suscripción ésta se renovará por un año procediéndose autom<br>cobro de la anualidad.                                                                                                    | áticamente al                 |                   |
|    | (*) Para acreditarse y acceder a la aplica<br>que el E-mail facilitado esté dado de alt                                                                                                    | ción online es necesario<br>a como usuario IVE | Baja de la Suscripción<br>El suscriptor podrá darse de baja de la suscripción con una antelación de catorce (14) días a la fecha de finali<br>anualidad vigente mediante una comunicación por escrito dirigido a soportegifiveæs indicando:                                                                                                    | zación de la                  |                   |

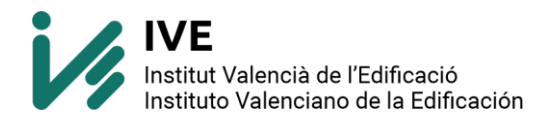

Verificamos si el email o emails están correctos y continuamos con el pedido (**realizar pedido**)

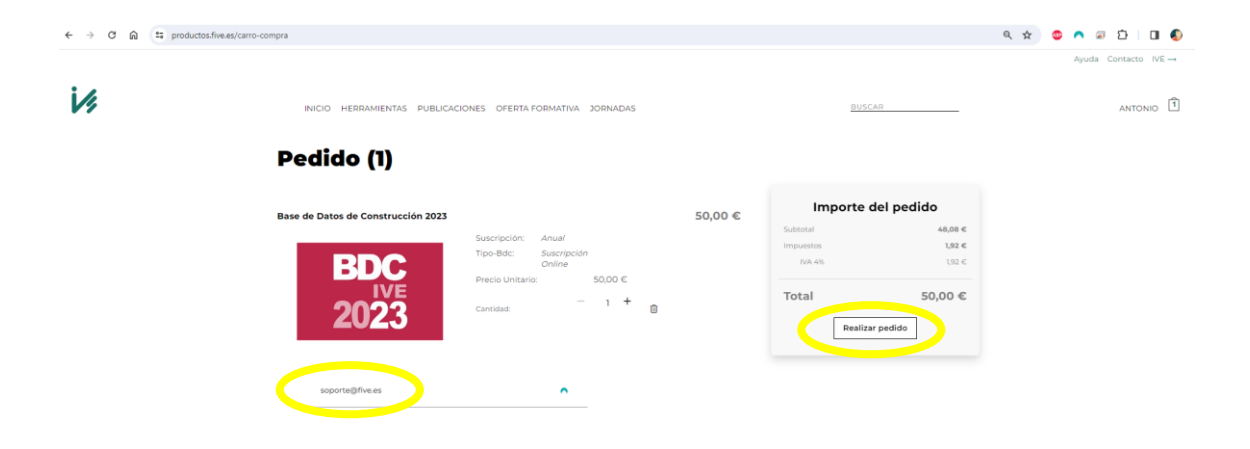

En el apartado de DATOS DE FACTURACIÓN comprobamos que nuestros datos están correctos.

En el apartado de MÉTODO DE PAGO, elegimos la opción adecuada.

Si tenemos CÓDIGO PROMOCIONAL deberemos aplicarlo.

| MÉ | TODO DE PAGO                                     |
|----|--------------------------------------------------|
|    | ◯ Tarjeta de crédito / débito (REDSYS)           |
|    | ◯ Transferencia                                  |
|    |                                                  |
|    | CÓDIGO PROMOCIONAL                               |
|    | Si tienes un código promocional introdúcelo aquí |
|    | Código promocional Aplicar cupón                 |

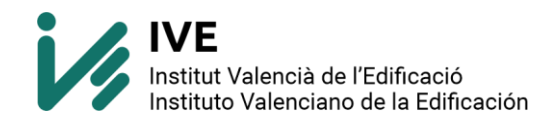

Pulsaremos sobre Finalizar compra

Si el método de pago es:

- Tarjeta de crédito / débito (REDSYS): nos redirigirá a la plataforma de pago y una vez finalizado recibirá un email "pedido completado" indicando las instrucciones de acceso.
- Transferencia: recibirá un email "pedido pendiente" indicando que debe enviar el justificante.

Tu pedido está en espera hasta que confirmemos que se ha recibido el pago. Por favor, realizar la transferencia a:

Beneficiario: INSTITUTO VALENCIANO DE LA EDIFICACION

Cuenta: CaixaBank ES11 2100 7799 0113 0005 8534

Concepto: nº de pedido y apellidos.

Enviar justificante por correo electrónico (ive@five.es). El pedido se tramitará al recibir el ingreso.

## **RESUMEN DEL PEDIDO**

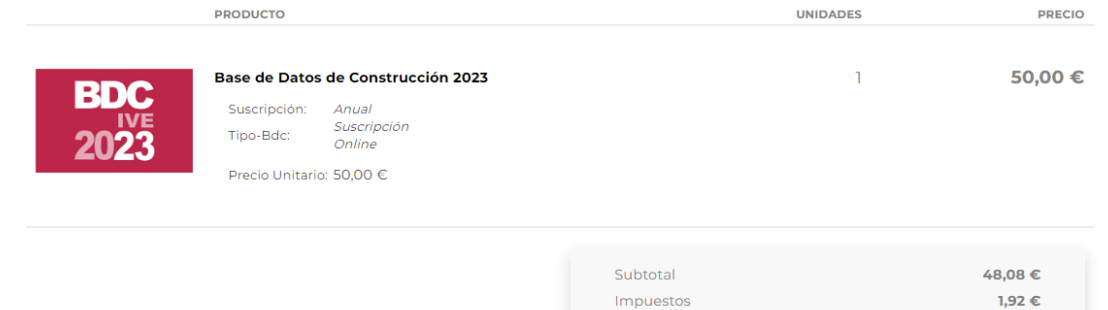

IVA 4%

Total

1,92 €

50,00 €

Finalizar compra